# **BDR for ShadowProtect Configuration Checklist**

(See the training video How to Install and Configure an eFolder BDR for ShadowProtect for details on each of the steps below.)

## Step 1. Setup physical configuration

- Unpack and check box for bare-metal recovery CD, power cord(s), mounting rails (if applicable)
- □ Physically mount BDR and connect to power source, monitor, and keyboard
- □ Cable and connect the BDR to the network
- Setup Lights-Out Management (iLOM) (Only available on the ST-2242, SR-2342, SR-2442, SR-3882)
  - □ Connect management ethernet port to switch
  - □ Assign IP address (default is DHCP; use BIOS to set static IP)
  - Login to https://ipaddress/ (username ADMIN password ADMIN) and change ADMIN password
- Power up the BDR

## Step 2. Perform Windows configuration

- □ Complete the steps in the Windows Storage Server first-run setup wizard
- □ Log in to Windows as Administrator
- Perform any additional desired configuration tasks (such as configuring networking, renaming the server, installing additional management software, or joining the BDR to a domain)

## Step 3. Verify configuration credentials

Verify you have the following credentials: eFolder backup account, your encryption pass phrase, and the credentials for the computers that will be backed up

### Step 4. Update the appliance software

Download and install any BDR appliance monitoring software updates by double-clicking the Update Software
Appliance icon on the desktop of the BDR

#### Step 5. Setup bare-metal backups

#### A. Perform preparatory work on machines to be backed up

- □ Ensure volumes are NOT dynamic volumes
- □ Be aware of Windows licensing and activation issues
- Defragment any heavily fragmented drives
- □ For domain controllers, document and synchronize the Directory Services Restore Mode password
- Identify legacy backup jobs and ensure they backup to separate partitions that will not be backed up by ShadowProtect
- □ Fully Document the operating system (or OS) version and Networking Settings
- □ For 32-bit servers, check the *IRPStackSize* registry parameter

## B. Install the ShadowProtect Agent on each machine

- □ Decide on a push install or a manual install (For a small deployment—say, one to four agents—or for nondomain environments, the manual installation method is typically less work)
- □ Determine the type of license the customer will be using: MSP or Perpetual
- □ If needed, download the appropriate installer
- Perform a push or manual install on each machine to be backed up to install the ShadowProtect agent
- □ Reboot each computer (bare-metal backups will *not* be able to begin until the system has been rebooted)
- C. Configure a continuous-incremental backup job to backup data from the source computers to a directory on the BDR that is unique to each computer
  - Create a sub-folder in X:\VolumeImages or X:\LocalVolumeImages (if data is *not* going offsite) for each server
    - > **IMPORTANT**: Make sure the volumes being backed up are **basic volumes**, not dynamic volumes

- □ Setup ShadowProtect continuous incremental backup jobs with compression set to high
- □ Start the initial backup
- □ Complete the other steps in this task (see the training video for details)
- D. Configure the *ShadowProtect ImageManager* that is running on the BDR to monitor the directory that contains the bare-metal backup images for each computer you are backing up
  - Note: This is crucial to monitor the integrity of the backups and to collapse incremental files to save storage space, both on the BDR and off-site.
  - □ Log in to ImageManager and choose a time when ImageManager should collapse the deltas by clicking the **Agent Settings** button on the left side (for example, 12:05 a.m.)
    - IMPORTANT: On the Global Retention tab, you must keep daily image files (-cd) for at least 35 days (must not be less than 35)
  - □ Complete this rest of this task (see the training video for details)

## Step 6. Setup off-site monitoring and backups

- □ Configure the Backup Manager for monitoring and optional backups of the BDR data to the Cloud
  - Note: When configuring the schedule, set backups to occur about one hour after ImageManager does its work, (for example, 1:00 a.m.), even if you are only backing up locally
- Perform the initial backup
  - > <u>Tip</u>: You may want to first run incremental backups for a few days to ensure deltas are reasonably sized
- Perform a USB preload for off-site backups to the cloud if the total amount of data to backup is too large to quickly backup over the Internet
  - Device the second second secon
  - □ Attach the USB drive to the BDR
  - □ Run the preload by starting the Backup Manager and selecting *Preload Remote Backup* in the **File** main menu option
  - Submit a ticket to ask for the shipping address, print the prepaid return label, and reply to the ticket with the tracking numbers

## Step 7. (Optional) Setup cross-site replication

- □ Configure the replication target to receive replicated data
- □ Configure the replication source machine
  - □ Configure the Backup Manager on the source machine to monitor replication
  - □ Configure the Backup Manager on the source machine for replication
- □ Configure ImageManager on the replication target server
  - Add a folder for each server in ImageManager
  - □ Optionally, customize retention settings for each folder
    - IMPORTANT: You must keep daily image files (-cd) for at least 35 days (must not be less than 35)
- $\hfill\square$  Configure data monitoring on the replication target
- Optional) Perform a USB preload for replicated data

## Step 8. (Optional) Setup notifications

- □ Configure partner-wide notifications by selecting the **Notifications** option in the **My Partnership** main menu option in the Web Portal (this is only available to partners)
- □ Optionally, configure notification email address(es) in the Online Backup Manager program

## Step 9. (Optional but highly recommended) Test file restores and virtualization

- □ Test file and folder restores
- □ Test the virtualization of servers by virtualizing each server in Test Mode; then delete the virtual machine